### OCEAN INFORMATION RESOURCES

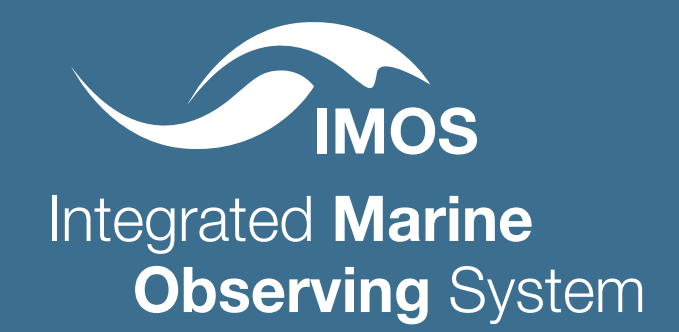

# ACCESSING IMOS AUSTRALIAN OCEAN DATA NETWORK OCEAN COLOUR DATA USING QGIS

In this guide, we demonstrate how to use QGIS to access IMOS satellite data products from the AODN using a THREDDS plugin. The tutorial shows the use of multiple datasets from Satellite Remote Sensing: Ocean Colour.

## **A) PREREQUISITE**

- **1.** Open Qgis. We are using version Prizren 3.34. Other versions may present issues with THREDDS Explorer compatibility.
- 2. Check if THREDDS Explorer is installed. (If known to be installed, skip steps 2-5). Navigate to 'Plugins > 'Manage and Install Plugins' and check if the package is installed but not active. If it is installed but unchecked, activate it.

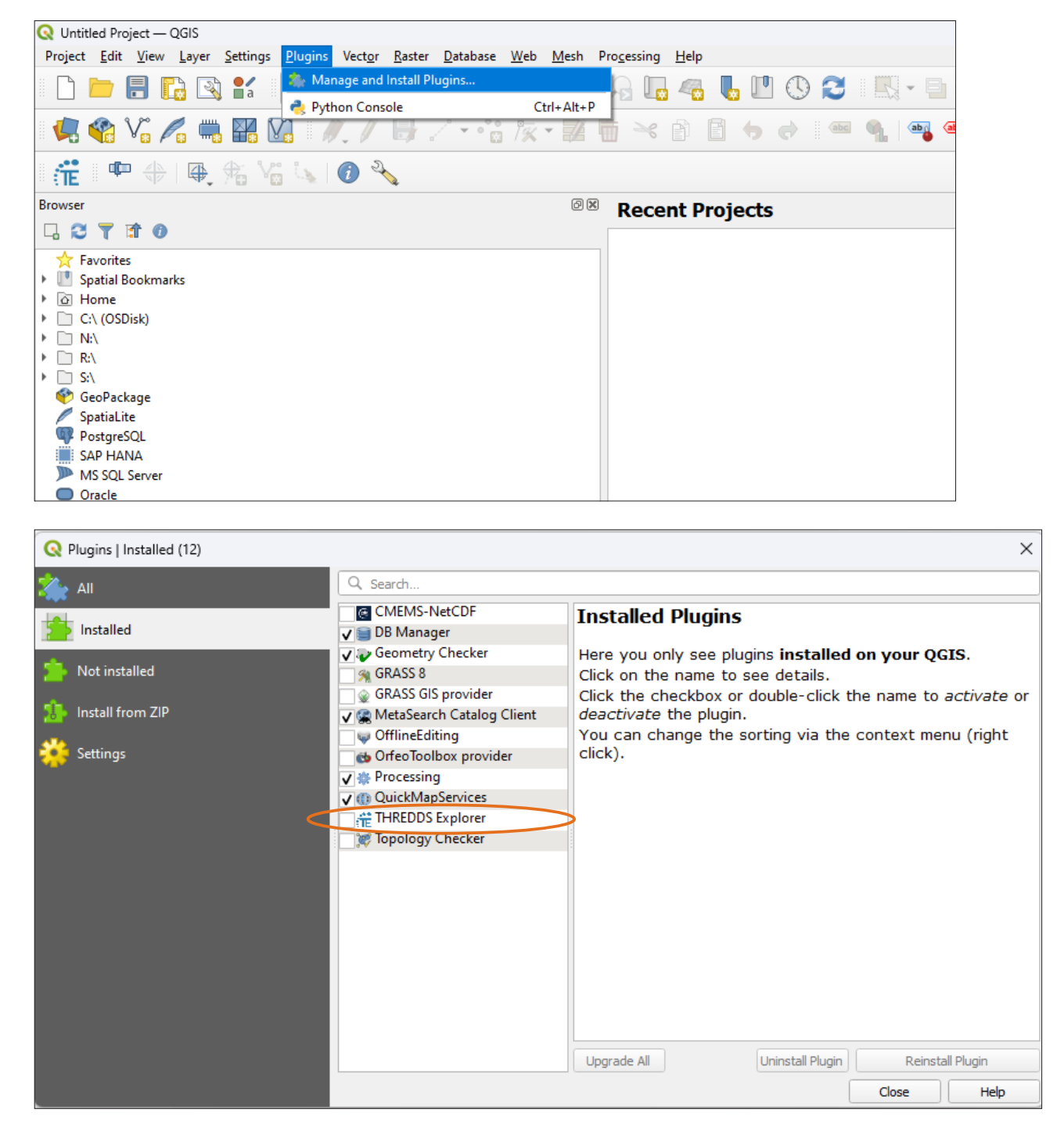

**3.** If not installed, navigate to the download site: <u>https://github.com/IHCantabria/</u><u>THREDDSExplorer</u>, click on the 'code' button arrow, and select 'download zip'.

| 💡 master 👻 💡 1 Branch 🛇 4 Tags |                        | (                      | ζ Go to file                      | <> Code •   |
|--------------------------------|------------------------|------------------------|-----------------------------------|-------------|
| felipem775 update changelog    |                        | ▶ Clone                |                                   | 0           |
| settings                       | Update to QGIS 3.x     | HTTPS                  | GitHub CLI                        |             |
| 🖿 doc                          | Uploaded slides 2nd    | https://g              | github.com/IHCantabria/THREDDSExp | lorer.      |
| 🖿 help                         | Version 1.0            | Clone usin <u>c</u>    | g the web URL.                    |             |
| 🖿 i18n                         | Version 1.0            | 🔛 Open w               | vith GitHub Desktop               |             |
| libvisor                       | rename deprecate       | Downlo                 | pad ZIP 2                         |             |
| scripts                        | ui2py.py: script to au | <b>ito</b> mate .ui to | .py conversion                    | 8 years ago |

- 4. Extract the folder keeping the directory in tact to the plugins directory, located at: 'C:\ Users\\*\*\*USERNAME\*\*\*\AppData\Roaming\QGIS\QGIS3\profiles\default\python\ plugins' where username portion to be replaced by the current user login.
- 5. Restart QGIS, and navigate once again to the Plugin Manager and activate 'THREDDS Explorer'.

| Q Plugins   Installed (12)              |                                                                                                    | ×                                                                                                    |
|-----------------------------------------|----------------------------------------------------------------------------------------------------|----------------------------------------------------------------------------------------------------|
| 溢 All                                   | Q Search                                                                                                    |                                                                                                    |
| All Installed Install from ZIP Settings | Image:       Image:         Image:       Image:         Image:       Image: <t< th=""><th>THREDDS Explorer         Static and animated data viewer for THREDDS servers         THREDDS Explorer is a QGIS-based plug-in designed to make georeferenced data accessible through any THREDDS based and maps are exposed to the user through a simple user int choose any map or explore through all the server contents v exploring the default web based THREDDS interface. This plu THREDDS servers, and will be able to retrieve any layer prov and/or WCS services published by the server.</th></t<> | THREDDS Explorer         Static and animated data viewer for THREDDS servers         THREDDS Explorer is a QGIS-based plug-in designed to make georeferenced data accessible through any THREDDS based and maps are exposed to the user through a simple user int choose any map or explore through all the server contents v exploring the default web based THREDDS interface. This plu THREDDS servers, and will be able to retrieve any layer prov and/or WCS services published by the server. |
|                                         |                                                                                                    | Category Plugins<br>More info homepage bug tracker code reposito<br>Author IH Cantabria<br>Installed version 2.0.1<br>Upgrade All Uninstall Plugin Reinstall Plugin<br>Close Help                                                                                                    |

| This icon should | ••• | Q Untit<br>Project | led Pro | ject —<br><u>V</u> iew | QGIS<br><u>L</u> ayer | Setting | s <u>P</u> lugin | s Vect <u>o</u> r | Raster | <u>D</u> atabase | <u>W</u> eb | Mesh | Process | ing ! | <u>H</u> elp |
|------------------|-----|--------------------|---------|------------------------|-----------------------|---------|------------------|-------------------|--------|------------------|-------------|------|---------|-------|--------------|
| ribbon bar:      | TF  |                    |         |                        |                       | a       | (m)              | ج چ               |        |                  | PF          |      | A       |       |              |
|                  |     |                    |         | V.                     | 6                     |         | <b>V</b> ]       | 1.1               | ₿.     | / • °°           | 1 / × ·     | - 14 |         | 8     |              |
|                  |     | đ                  |         | ₽,                     | \$\$ V                |         | <i>i</i> :       | × (ii             | Ë      |                  |             |      |         |       |              |

## **B) DATA ACCESS**

**6.** Load your base map if desired. In this tutorial, we will use the Esri Satellite XYZ. Open THREDDS Explorer, and click on 'Add Server'.

| 0 | Available server s | ettings                                 | ×             |
|---|--------------------|-----------------------------------------|---------------|
|   | Server Name        | Server full URL                         | Load data     |
| 1 | NOAA               | http://oceanwatch.pfeg.noaa.gov/thredds | Add server    |
| 2 | NOAA               | http://nomads.ncdc.noaa.gov/thredds     | Remove server |
| 3 | Santander          | http://www.meteo.unican.es/thredds/     |               |

 Add the AODN THREDDS server as the name and <u>https://thredds.aodn.org.au/</u> <u>thredds/</u> as the Server URL.

| 🔇 Add new                          | server                               | × |  |  |  |
|------------------------------------|--------------------------------------|---|--|--|--|
| Server name                        | AODN THREDDS                         |   |  |  |  |
| Server URL                         | https://thredds.aodn.org.au/thredds/ |   |  |  |  |
| (e.g. http://myserver.com/thredds) |                                      |   |  |  |  |
|                                    | Add server                           |   |  |  |  |

8. You will be presented with a navigation window as per below, which may be embedded.

|                              |             |         | Mai                       | luge servers                          |              |     |             |
|------------------------------|-------------|---------|---------------------------|---------------------------------------|--------------|-----|-------------|
| hoose ar                     | n available | DataSet |                           |                                       |              |     |             |
| AIMS                         |             |         |                           |                                       |              |     | -           |
| SubData                      | sets and    | Maps    |                           |                                       |              |     |             |
| ► AIM                        | S           |         |                           |                                       |              |     |             |
|                              |             |         |                           |                                       |              |     |             |
|                              |             |         |                           |                                       |              |     |             |
|                              |             |         |                           |                                       |              |     |             |
|                              |             |         |                           |                                       |              |     |             |
|                              |             |         |                           |                                       |              |     |             |
|                              |             |         |                           |                                       |              |     |             |
|                              |             |         |                           |                                       |              |     |             |
|                              |             |         |                           |                                       |              |     |             |
|                              |             |         |                           |                                       |              |     |             |
|                              |             |         |                           |                                       |              |     |             |
|                              |             |         |                           |                                       |              |     |             |
|                              |             |         |                           |                                       |              |     |             |
|                              |             |         |                           |                                       |              |     |             |
|                              |             |         |                           |                                       |              |     |             |
|                              |             |         |                           |                                       |              |     |             |
|                              |             |         |                           |                                       |              |     |             |
|                              |             |         |                           |                                       |              |     |             |
|                              |             |         |                           |                                       |              |     |             |
|                              |             |         |                           |                                       |              |     |             |
|                              |             |         |                           |                                       |              |     |             |
|                              |             |         |                           |                                       |              |     |             |
|                              |             |         |                           |                                       |              |     |             |
|                              |             |         |                           |                                       |              |     |             |
|                              |             |         |                           |                                       |              |     |             |
| WMS                          | WCS         |         |                           |                                       |              |     |             |
| WMS                          | WCS         |         |                           |                                       |              |     |             |
| WMS                          | WCS         |         |                           |                                       |              |     | •           |
| WMS                          | WCS         |         |                           | •]                                    |              |     |             |
| WMS                          | WCS         |         |                           | •                                     |              |     | •           |
| WMS                          | WCS         |         |                           | •                                     |              |     | •           |
| WMS                          | WCS         |         |                           | •                                     |              |     | •           |
| WMS                          | WCS         | vnload: |                           | •                                     |              |     | •           |
| WMS                          | WCS         | vnload: |                           | •                                     |              |     | •           |
| WMS                          | WCS         | vnload: |                           | •                                     |              |     | •           |
| WMS                          | WCS         | vnload: |                           | •                                     |              |     | •           |
| WMS                          | WCS         | vnload: |                           | •                                     |              |     | •           |
| WMS                          | WCS         | vnload: |                           | •                                     |              |     | *<br>*<br>* |
| WMS                          | WCS         | wnload: |                           | •                                     |              |     | *<br>*      |
| WMS                          | WCS         | vnload: |                           | •                                     |              |     | *<br>*      |
| WMS                          | WCS         | vnload: |                           | •                                     |              |     | *<br>*      |
| WMS                          | WCS         | vnload: | nation availa             | ▼                                     |              |     | •<br>•      |
| WMS                          | WCS         | wnload: | nation availa             | • .                                   |              |     | •           |
| WMS                          | WCS         | vnload: | nation availa             | • • • • • • • • • • • • • • • • • • • |              |     | *<br>*      |
| WMS                          | WCS         | vnload: | nation availa             | ▼<br>►                                |              |     | •           |
| WMS                          | WCS         | vnload: | mation availa             | • Dele.                               |              |     | *<br>*      |
| WMS                          | WCS         | wnload: | nation availa             | ble.                                  |              |     | *<br>*      |
| WMS                          | WCS         | vnload: | nation availa             |                                       | lorth: No ii | nfo | •           |
| WMS Time rat South:          | WCS         | vnload: | mation availa<br>East: No |                                       | lorth: No ii |     | •<br>•      |
| WMS Time rat South:          | WCS         | vnload: | mation availa             |                                       | lorth: No ii |     | *<br>*      |
| WMS Time ran No Bourn South: | WCS         | vnload: | mation availa             | ble.                                  | lorth: No is |     | •<br>•      |

9. Select the IMOS dataset from the drop down menu.

| REDDS Explorer - Connected: AODN THREDDS               | 0 |
|--------------------------------------------------------|---|
| Manage servers                                         |   |
| Choose an available DataSet                            |   |
| AIMS                                                   |   |
| Deakin_University                                      |   |
| Bureau_of_Meteorology                                  |   |
| Department_of_Planning_and_Environment-New_South_Wales |   |
| Defence_Technology_Agency-New_Zealand                  |   |
| Department_of_Environment_and_Science-Queensland       |   |
| CSIRO                                                  |   |
| Department_of_Defence                                  |   |
| Department_of_Transport-Western_Australia              |   |
| Flinders_University                                    |   |
| Future_Reef_MAP                                        |   |
| Derwent_Estuary_Program                                |   |
| Gippsland-Ports-Victoria                               |   |
| Pilbara_Ports_Authority                                |   |
| NSW-OEH                                                |   |
| UNSW                                                   |   |
| UWA                                                    |   |
| IMOS                                                   |   |

Please note that not all datasets have GIS compatibility and will not display on a GIS software. Our main focus will be on importing one set of chlorophyll data into the software. **10.** In this example we will add a Ocean Colour remote sensing data to the map. We will use 3 different datasets. For the most recent datasets, in the "SubDatasets and Maps" section, navigate to >IMOS/SRS/OC/gridded/.

There are multiple satellite products available in this section. For this tutorial, we will use the three datasets 'AQUA', 'NOAA20' and 'snpp'.

| REDDS                       | Explorer - Connected: AODN      |   |  |  |  |
|-----------------------------|---------------------------------|---|--|--|--|
|                             | Manage servers                  |   |  |  |  |
| Choose an available DataSet |                                 |   |  |  |  |
| IMOS                        |                                 | , |  |  |  |
| SubDa                       | tasets and Maps                 |   |  |  |  |
| ▼ IM                        | OS .                            | _ |  |  |  |
| •                           | IMOS/AATAMS                     |   |  |  |  |
| •                           | IMOS/ACORN                      |   |  |  |  |
| •                           | IMOS/ACORN_JCU_historical       |   |  |  |  |
| •                           | IMOS/ANFOG                      |   |  |  |  |
| •                           | IMOS/ANMN                       |   |  |  |  |
| •                           | IMOS/AUV                        |   |  |  |  |
| •                           | IMOS/Argo                       |   |  |  |  |
| •                           | IMOS/BGC_DB                     |   |  |  |  |
|                             | IMOS/DWM                        |   |  |  |  |
|                             | IMOS/FAIMMS                     |   |  |  |  |
|                             | IMOS/NTP<br>IMOS/Occession      |   |  |  |  |
|                             | IMOS/OceanCurrent               |   |  |  |  |
|                             | IMIOS/SAIMIOS                   |   |  |  |  |
| ÷                           | IMOS/SECF                       |   |  |  |  |
|                             | IMOS/SRS/ALTIMETRY              |   |  |  |  |
|                             | IMOS/SRS/OC                     |   |  |  |  |
|                             | IMOS/SRS/OC/BODBAW              |   |  |  |  |
|                             | MOS/SRS/OC/LICO                 |   |  |  |  |
|                             | MOS/SRS/OC/gridded              |   |  |  |  |
|                             | IMOS/SRS/OC/gridded/aqua        |   |  |  |  |
|                             | IMOS/SRS/OC/gridded/contributed |   |  |  |  |
|                             | IMOS/SRS/OC/gridded/noaa20      |   |  |  |  |
|                             | IMOS/SRS/OC/gridded/seawifs     |   |  |  |  |
|                             | IMOS/SRS/OC/gridded/snpp        |   |  |  |  |
|                             |                                 |   |  |  |  |
|                             |                                 |   |  |  |  |
|                             | IMOS/SRS/Surface-Waves          |   |  |  |  |
| •                           | IMOS/eMII                       |   |  |  |  |

For further information regarding IMOS remote sensing products, visit the catalogue here.

As all three satellites have differing orbits, the best coverage is achieved if they are combined in one overlay. To achieve this, select the same day products from each of the three. In this example, we have selected the 29<sup>th</sup> of February 2024 and used the 'chl\_O3' product for each.

| Manage servers                                                              |                |
|-----------------------------------------------------------------------------|----------------|
| hoose an available DataSet                                                  |                |
| IMOS                                                                        | •              |
| SubDatasets and Maps                                                        | 4              |
| A.P1D.20240228T053000Z.aust.K_490.nc                                        |                |
| A.P1D.20240228T053000Z.aust.chl_gsm.n                                       |                |
| A.P1D.20240228T053000Z.aust.chl_oc3.nc                                      |                |
| A.P1D.20240228T053000Z.aust.chl_oci.nc                                      |                |
| A.P1D.20240228T053000Z.aust.dt.nc                                           |                |
| A.P1D.20240228T053000Z.aust.ipar.nc                                         |                |
| A.P1D.20240228T053000Z.aust.I2_flags.nc                                     |                |
| A.P1D.20240228T053000Z.aust.nanop_bre                                       | win2012in.nc   |
| A.P1D.20240228T053000Z.aust.npp_vgpm                                        | _eppley_gsm.nc |
| A.P1D.20240228T053000Z.aust.npp_vgpm                                        | _eppley_oc3.nc |
| A.P1D.20240228T053000Z.aust.par.nc                                          |                |
| A.P1D.20240228T053000Z.aust.picop_brev                                      | vin2012in.nc   |
| A.P1D.20240228T053000Z.aust.sst.nc                                          |                |
| A.P1D.20240228T053000Z.aust.sst_quality                                     | nc             |
| A.P1D.20240229T053000Z.aust.K_490.nc                                        |                |
| A.P1D.20240229T053000Z.aust.chl_gsm.n                                       |                |
| A.P1D.20240229T053000Z.aust.chl_oc3.nc                                      |                |
| A.P1D.202402291053000Z.aust.chl_oci.nc                                      |                |
| A.P1D.202402291053000Z.aust.dt.nc                                           |                |
| A.P1D.202402291053000Z.aust.ipar.nc                                         |                |
| A.PTD.202402291053000Z.aust.12_flags.nc                                     | : 2012:        |
| A.PTD.202402291053000Z.aust.nanop_bre                                       | win2012in.nc   |
| A.PTD.202402291033000Z.aust.npp_Vgpm                                        | _eppiey_gsm.nc |
| A.PTD.202402291033000Z.aust.npp_vgpm                                        | _eppley_ocs.nc |
| A.PTD.202402291055000Z.aust.pdf.nc<br>A.D1D.20240220T052000Z.aust.picon.bro | in2012in nc    |
| A PID 2024022910350002.aust.picop_brev                                      | vinzo izinine  |
|                                                                             | PC .           |
| No subsets found                                                            | inc.           |
| IMOS/SRS/OC/gridded/agua/P1D/2024/03                                        |                |
| IMOS/SRS/OC/gridded/contributed                                             |                |

**11.** For each of the srs products imported, we need to ensure they all have the same colour pallet. In this example, we are using OCCAM selected in the WMS tab of THREDDS Explorer.

| WMS WCS                                        |                   |        |   |
|------------------------------------------------|-------------------|--------|---|
| chl_oc3                                        |                   |        | • |
| boxfill                                        |                   | am     | • |
| Time range to download:                        |                   |        |   |
| 2024-02-29T05:30:00.000Z                       |                   |        | - |
| 2024-02-29T05:30:00.000Z                       |                   |        | • |
| CRS = CRS:84<br>Bounding Box information (deci | mal degrees):     |        |   |
|                                                | 10.0              |        |   |
| 80.0                                           |                   | 180.0  |   |
|                                                | -60.0             |        |   |
|                                                | Show map in v     | iew    |   |
| (                                              | Show animation me | enu >> |   |

**11.** If imported correctly, the output will be similar to this:

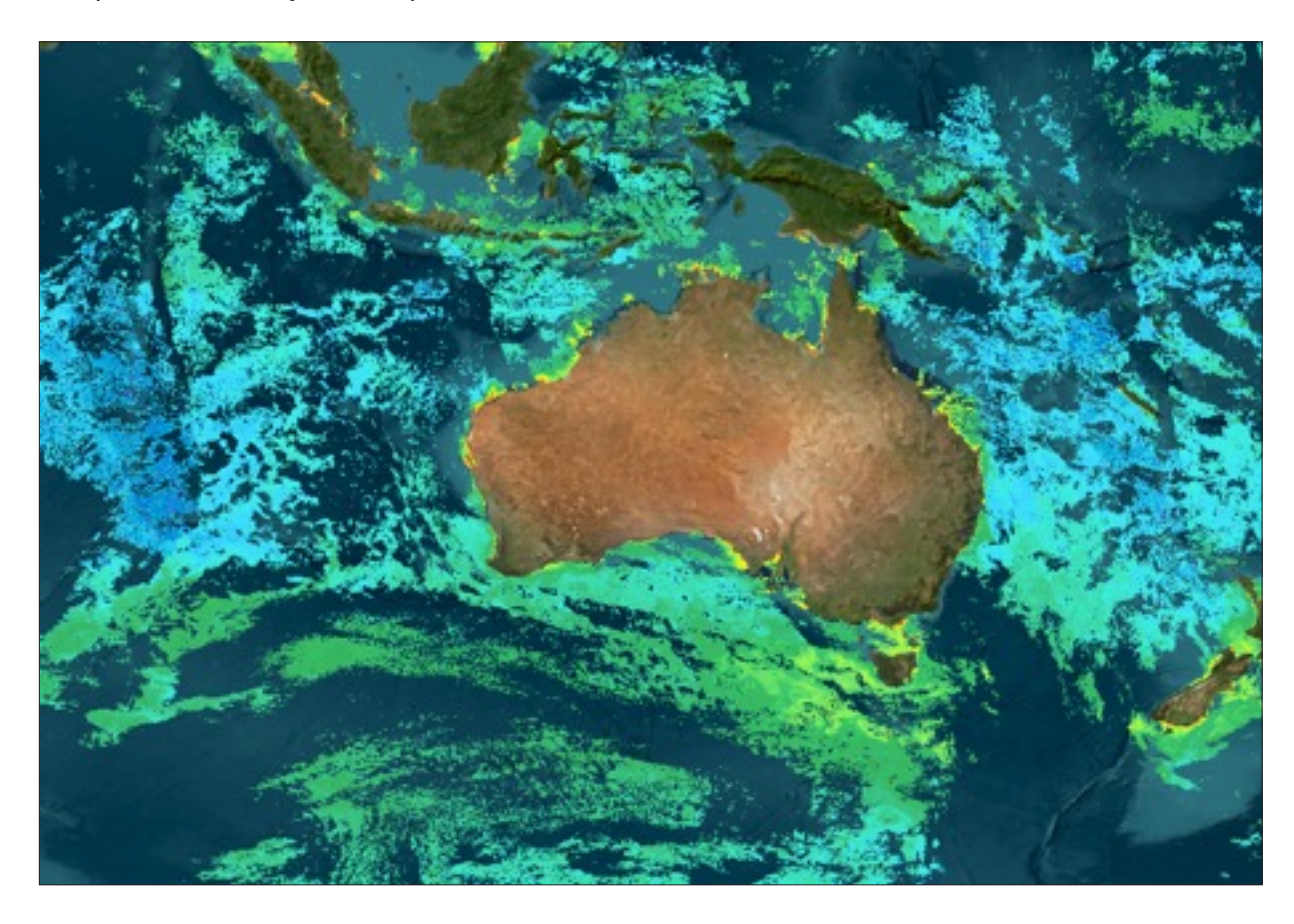

Please note that the resolution is scalable for smaller maps.

#### FOR MORE RESOURCES

For more Ocean Information Resources, visit **<u>bit.ly/3U0yblZ</u>** 

#### **CONTACT US**

For more information, please email **info@aodn.org.au** 

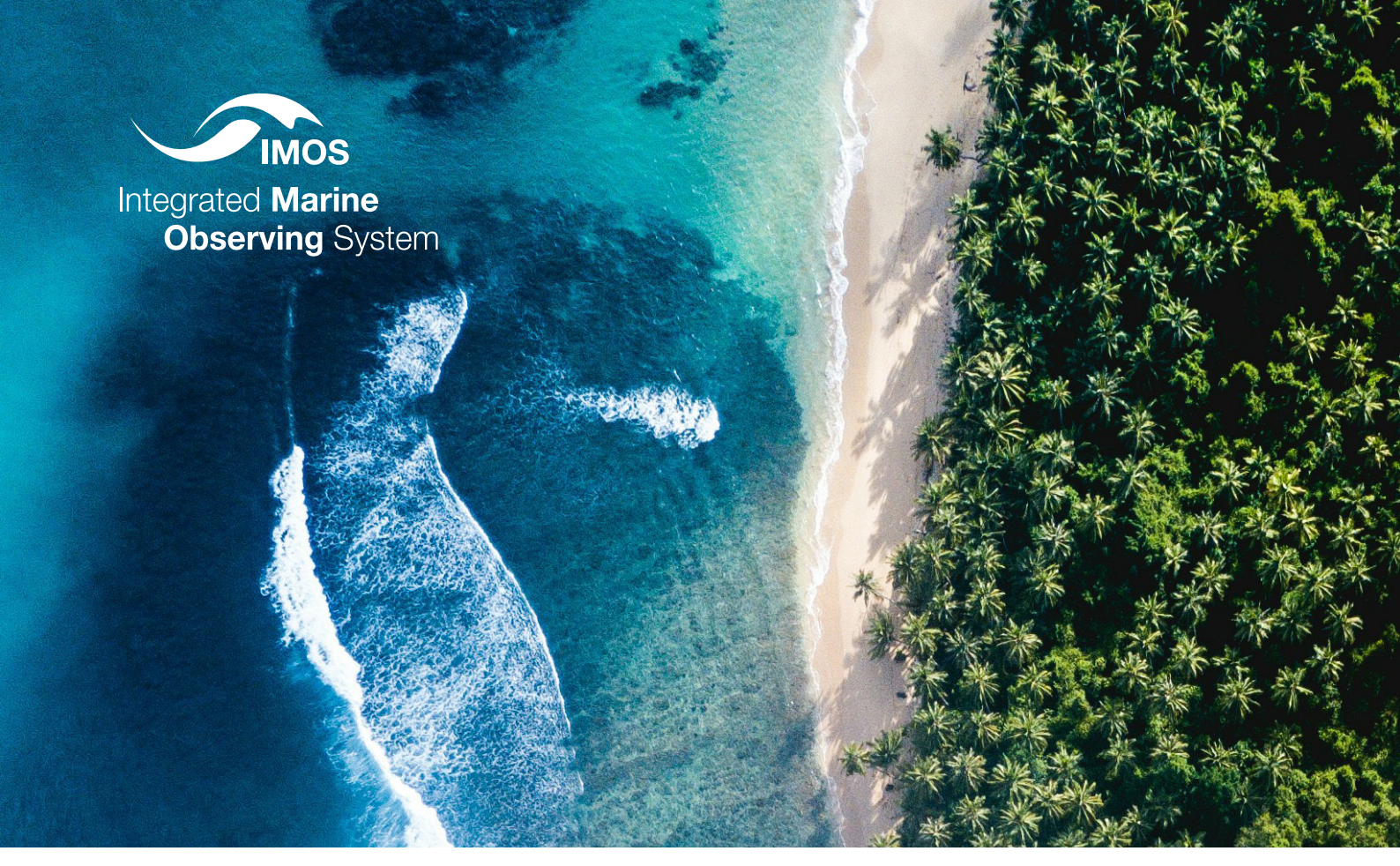

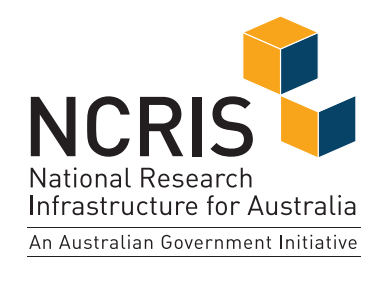

**PRINCIPAL PARTICIPANTS** 

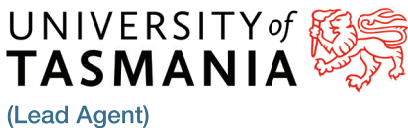

SARDI

RESEARCI DEVELOP

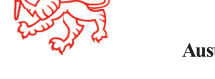

STERN

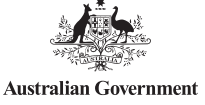

as Lead Agent. www.imos.org.au

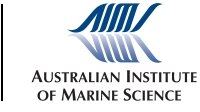

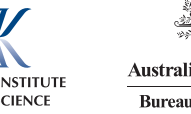

Australia's Integrated Marine Observing System (IMOS) is enabled by the National

Collaborative Research Infrastructure Strategy (NCRIS). It is operated by a consortium

of institutions as an unincorporated joint venture, with the University of Tasmania

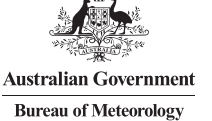

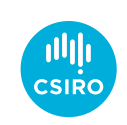

**⊘UTS** MACQUARIE SYDNEY

SIMS is a partnership involving four universities.

#### **ASSOCIATE PARTICIPANTS**

Government of South Australia

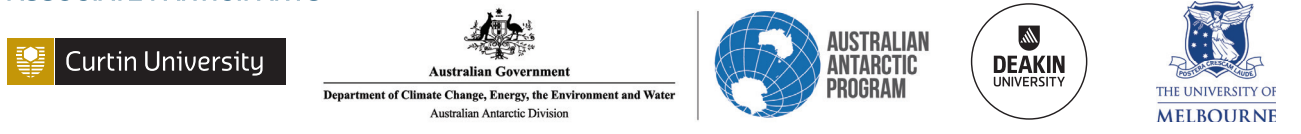

Ims

stitute

IMOS thanks the many other organisations who partner with us, providing co-investment, funding and operational support, including investment from the Tasmanian, Western Australian and Queensland State Governments.

IMOS acknowledges the Traditional Custodians and Elders of the land and sea on which we work and observe and recognise their unique connection to land and sea. We pay our respects to Aboriginal and Torres Strait Islander peoples past and present.